## **Digital Personal Information Form (PIF) manual**

This manual explains how you can use the PIF functionality in the partner portal

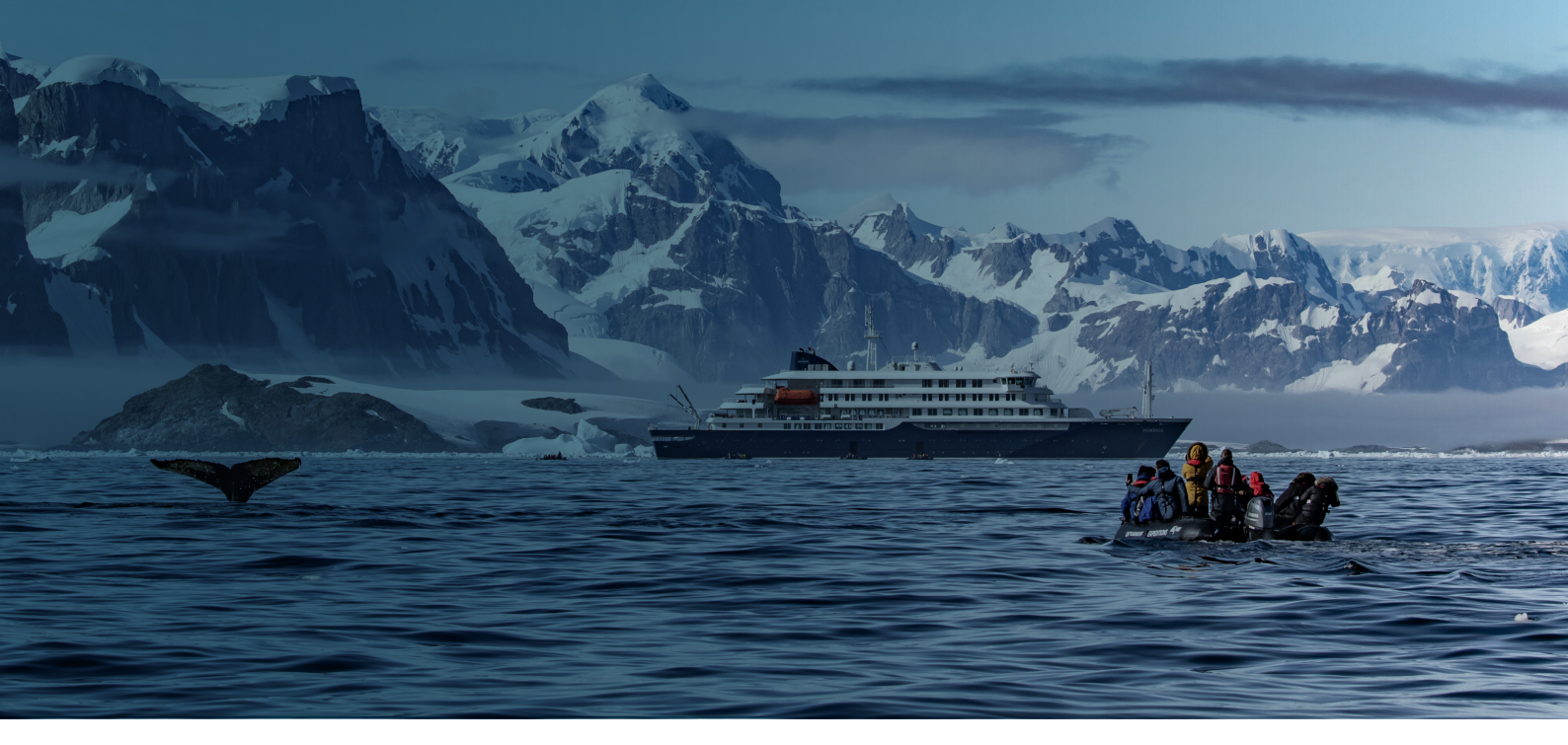

## **Overview**:

- 1. Login to Partner Portal
- 2. Check and edit personal details
- 3. Go to PIFs > My PIFs
- 4. Generate PIF
- 5. Generate PIFs in Bulk
- 6. PIF(s) generated
- 7. My PIFs functionality
- 8. Emailing PIF link
- 9. Client email contents
- 10. PIF page for client
- 11. Thank you page
- 12. "PIF done" email
- 13. Privacy Policy Oceanwide Expeditions

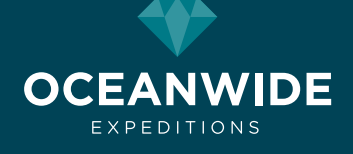

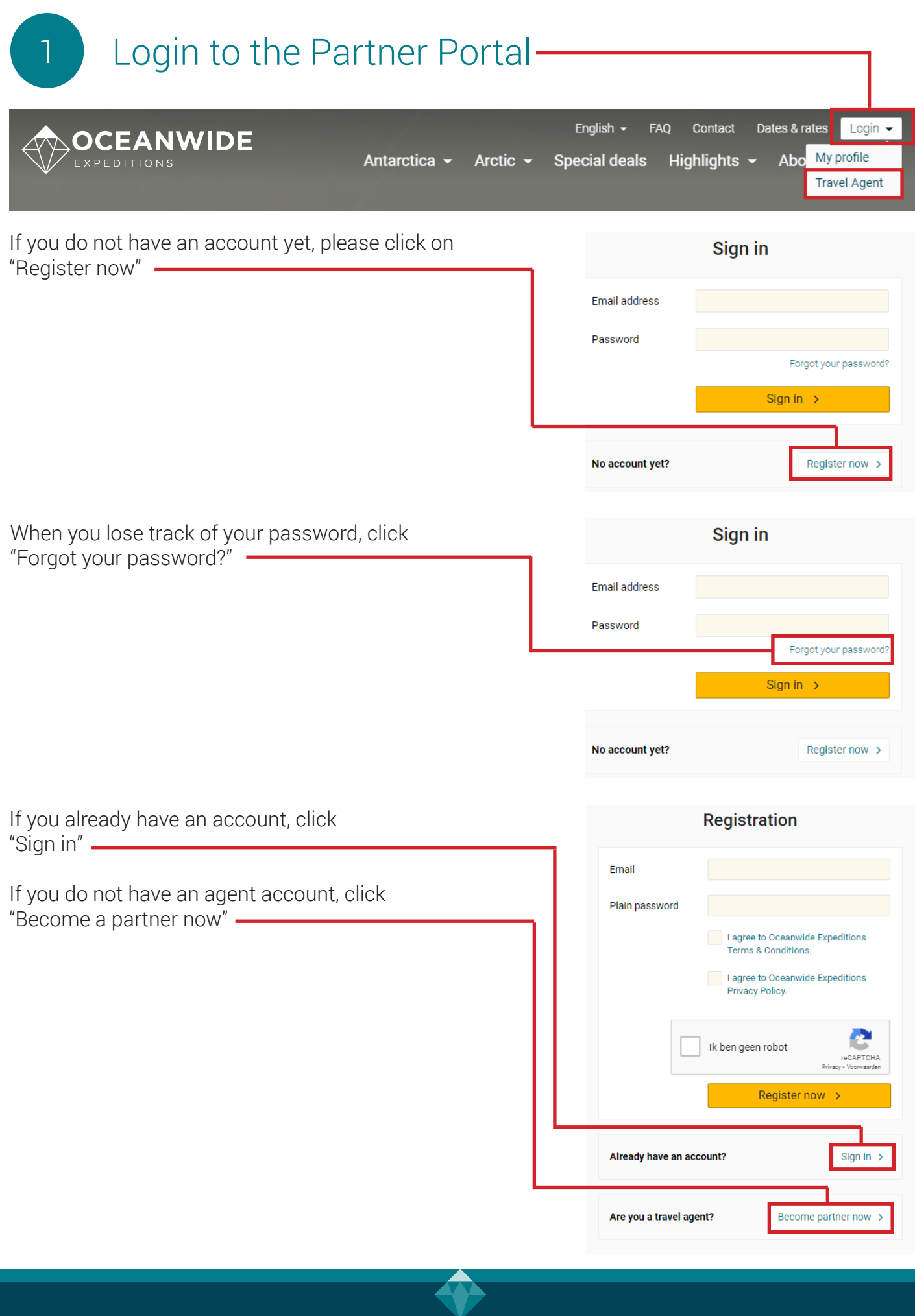

OCEANWIDE EXPEDITIONS

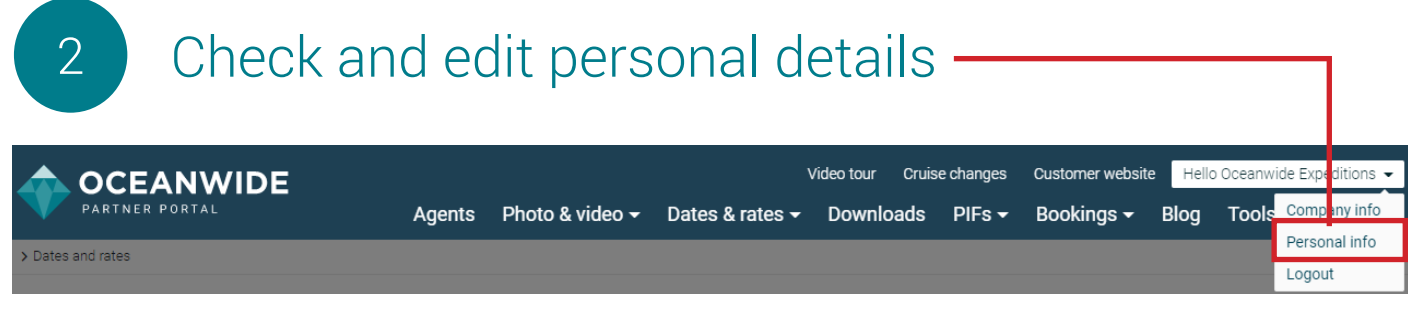

Your agent details show your personal details on the PIF and in email messages to your clients. Make sure to add your logo and personal details:

- Agency name
- First name
- Last name
- Website URL
- Phone number
- Address

| 3 Go to PIF       | s > My PIFs —                        |                                           |                                                                                          |
|-------------------|--------------------------------------|-------------------------------------------|------------------------------------------------------------------------------------------|
|                   | Agents Photo & video 🗸 Dates & rates | Video tour Cruise char<br>- Downloads PIF | ges Customer website Hello Oceanwide Expeditions -<br>Bookings - Blog Tools & services - |
| > Dates and rates |                                      | My F                                      | IFs                                                                                      |
| Dates and rates   |                                      | All P<br>Assi                             | IFs gn PIFs                                                                              |

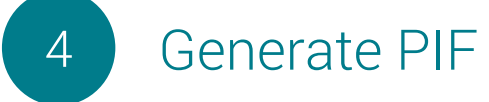

You can generate PIF's with the Oceanwide Expeditions booking numbers. Click on the yellow button "Generate PIF":

| OCEANWIDE | Agents | Photo & video <del>-</del> | N<br>Dates & rates <del>-</del> | /ideo tour<br>Downloa | Cruise changes<br>ads PIFs <del>-</del> | Custome<br>Bookir | r website | e Hello<br>Blog | Oceanwide Expeditions →<br>Tools & services → |
|-----------|--------|----------------------------|---------------------------------|-----------------------|-----------------------------------------|-------------------|-----------|-----------------|-----------------------------------------------|
| > My PIFs |        |                            |                                 |                       |                                         |                   |           |                 |                                               |
| My PIFs   |        |                            |                                 |                       | PIF Manual                              | Genera            | ate PIF   | Gene            | rate PIFs for charter                         |

and provide the booking number (9digit code):

EXAMPLE: The booking number you see in the invoice is **131770412**-01. Only the first 9 digits (**131770412**) should be used, hyphen and numbers coming after it, should not be entered in the field.

| Lesley | Gcodlet    | 131765031 | OTL23A-17 Done    | Done |  | PDF   |
|--------|------------|-----------|-------------------|------|--|-------|
| Renate | Preuss     | 151764323 | Generate PIF      | ×    |  | Ø PDF |
| Peter  | Preuss     | 151764323 | Booking number *  |      |  | PDF   |
| Maria  | Verkooijen | 151652956 | 131770412         |      |  | PDF   |
| Gert   | Nieuwboer  | 121764269 | Generate PIF form |      |  | C PDF |
|        | 1997       |           |                   |      |  |       |

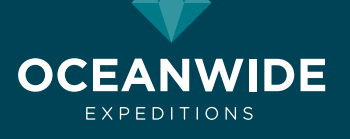

5 Generate PIFs in bulk

Generating PIFs one client at a time is not so time consuming for traditional bookings, but what about your (block) charters? Now you can save yourself some tedium by generating PIFs in bulk.

|                   |        |                            | ١                          | /ideo tour | Cruise | e changes         | Customer websit       | e Hello | Oceanwide Expeditions 👻       |
|-------------------|--------|----------------------------|----------------------------|------------|--------|-------------------|-----------------------|---------|-------------------------------|
| PARTNER PORTAL    | Agents | Photo & video <del>-</del> | Dates & rates <del>-</del> | Downlo     | ads    | PIFs <del>▼</del> | Bookings <del>-</del> | Blog    | Tools & services <del>-</del> |
| > Dates and rates |        |                            |                            |            |        | My PIFs           |                       |         |                               |
| Datas and rates   |        |                            |                            |            |        | All PIFs          |                       |         |                               |
| Dates and rates   |        |                            |                            |            |        | Assign PI         | s                     |         |                               |
|                   |        |                            |                            |            |        |                   |                       |         |                               |

On the following page, select "Generate PIFs for charter": Video tour Cruise changes Hello Oceanwide Expeditions Customer website **OCEANWIDE** Dates & rates - Downloads Agents Photo & video -Blog Tools & services -PIFs -Bookings 🗸 > My PIFs My PIFs **PIF Manual** Generate PIF Generate PIFs for charter

In the menu that appears, enter the Oceanwide tripcode and number of PIFs you want to generate. You can also click the up or down arrows to generate more or fewer PIFs.

| Generate PIF's for charter | × |
|----------------------------|---|
| Tripcode *                 |   |
| Count *                    |   |
| Generate PIF's             |   |

You now have the desired number of PIFs, which can be sent to your clients.

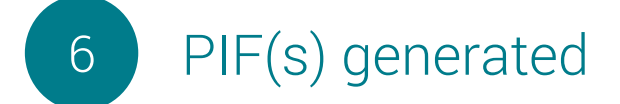

Based on the booking code, PIFs are generated for all booked clients (up to four).

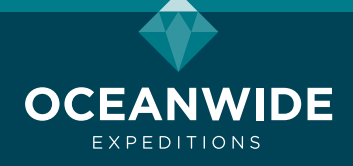

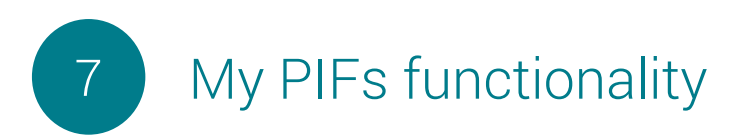

You will see all your clients PIFs on the My PIFs page:

| My P  | IFs        |           |                 |           | PIF    | Лапı | ual Generate P | IF | Genera | te PIFs for | charter |
|-------|------------|-----------|-----------------|-----------|--------|------|----------------|----|--------|-------------|---------|
|       | First Name | Last Name | Booking number# | Trip code | Status |      | Email status   |    |        |             | Send    |
| #     | Search     | Search    | Search          | Search    | All 🗸  |      | All 🗸          | ·  | Link   | PDF         | email   |
| 12345 | John       | Doe       | 131770412       | OTL06-22  | New    |      | Sent           |    | e      | pdf         | Send    |
| 12344 | Jane       | Doe       | 131770412       | OTL06-22  | New    |      | Sent           |    | 0      | pdf         | Send    |

## Fields

- First name: You can use the search box to filter by first name
- Last name: Or by last name
- Booking number: Search for a specific booking number here
- Trip codes: You can use this field to find a tripcode
- Status: New, draft, or done
  - New: Client hasn't done anything with it yet
  - Draft: Client has worked on the PIF, but saved it as a draft
  - Done: Client has sent the PIF
- Email status: Sent or not sent
  - Sent: A request has been sent to the client to fill in a PIF
  - Not sent: No request has been sent to the client to fill in a PIF (at least via the Oceanwide
- Expeditions portal)

8

- Link: Click on the link symbol to open the PIF and/or to copy/paste the form URL for your own use
- PDF: Click on the PDF symbol to generate a PDF file of the client's PIF

## Send email

Click on "Send" to open a screen to send the PIF to a client:

| Send pif form (John Doe Booking #151653401) | You are able to adjust the email address here. After<br>you click Send, an automatic email request goes |
|---------------------------------------------|----------------------------------------------------------------------------------------------------|
|                                             | out to the client on your behalf.                                                                       |
| Test@gmail.com                              | Email status<br>Mail status                                                                             |
| You will then see a change in the status: — | Sent                                                                                                    |

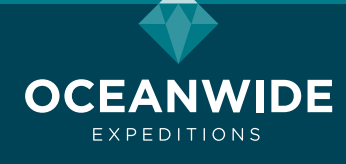

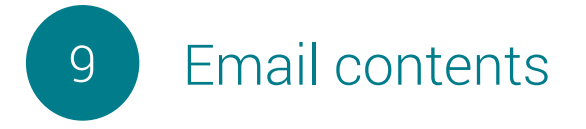

Your client will receive this email when you use the Oceanwide functionality:

Dear traveler,

### Please complete the personal information form of Client Name Personal information form

All passengers traveling to the Arctic or Antarctica are required by the Association of Arctic Expeditions Cruise Operators (AECO) and the International Association of Antarctica Tour Operators (IAATO) to complete this form.

We advise that you bring a copy of the completed personal information form with you to the vessel. Thank you.

### Best regards, Agency Name

# 10 PIF Form page

Information that is already known is auto-entered on the form. We also prefill your phone number so a client can contact you for help filling out the form. If you do not want to show your phone number, just leave the field empty on your personal details.

# **Personal Information form**

Booking #151653401

| Booking Informati | ion                                             | NEED ASSISTANCE WHILST<br>FILLING OUT THIS FORM ?                                                                     |
|-------------------|-------------------------------------------------|----------------------------------------------------------------------------------------------------|
| Booking number*   | 151653401                                       | Then call us: 234523452345234                                                                                         |
| Trip code*        | RVR30-16                                        | YOUR DATA IS SAFE WITH US Your information is encrypted and                                                           |
| Trip name*        | East Greenland - Scoresby Sund, Aurora Borealis | Your online PIF will be deleted 1 week<br>after disembarkation                                                        |
| Trip date*        | 2016-09-06                                      | Your personal information is only used<br>to arrange your booking. 100% privacy<br>guaranteed                         |
| Agency name*      | Test agency                                     | Norton Data is protected with                                                                                         |
|                   | Your Passport                                   | powered by VeriSign                                                                                                   |
| Title*            | Mr.                                             | WHO SHOULD COMPLETE THIS                                                                                              |
| First name*       | Volodymyr                                       | All travelers must complete parts 1 - 4.                                                                              |
|                   | First name as it appears in your passport.      | The more information Oceanwide<br>Expeditions has, the more we may assist<br>in the unlikely event of an emergency or |
| Middle name       |                                                 | provide medical assistance. All<br>passengers traveling to the Arctic and                                             |
| Last name*        | Elert                                           | Antarctica are required by the Association<br>of Arctic Expedition Cruise Operators                                   |
|                   | Last name as it appears in your passport.       | (AECO) and the International Association<br>of Antarctica Tour Operators (IAATO) to                                   |

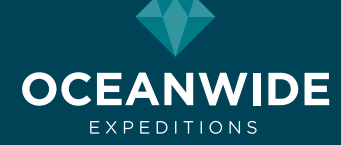

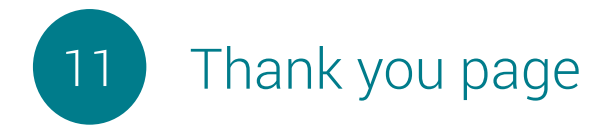

The client receives a thank you after sending the PIF.

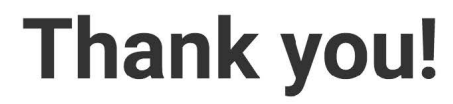

Your personal information form is sent.

IMPORTANT: if you have any doubts that you are not fit enough to participate in this voyage please consult your family doctor and / or physician and kindly ask him to fill out the Medical Advisor's Opinion. Please return the medical advisor's opinion via your email address here.

We advise that you bring a copy of the completed personal information form with you to the vessel.

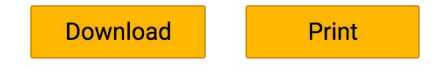

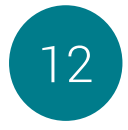

## Partner email: "PIF done"

The status will change to "Done" in the Partner Portal, and you will also receive a confirmation e-mail from Oceanwide with the client's PIF attached. If the PIF is filled out correctly, no further action is needed.

| ersonal information form done                      |                                                                                                    |  |  |  |  |  |
|----------------------------------------------------|----------------------------------------------------------------------------------------------------|--|--|--|--|--|
| Dear partr                                         | ier,                                                                                                    |  |  |  |  |  |
| Matthshhs<br>Please che<br>medical en<br>Thank you | Aasks has completed his/her personal information form.<br>eck if all questions are completed fully and truthfully, in the event of a<br>hergency, the information provided could be crucial. |  |  |  |  |  |
| Oceanwid                                           | e Expeditions                                                                                                    |  |  |  |  |  |

# 13 Privacy Policy Oceanwide Expeditions

We kindly ask you to read the Privacy Policy of Oceanwide Expeditions. When submitting the PIF form you automatically accept the Privacy Policy.

Oceanwide Expeditions | Head Office

Visserijkade 5 • 4382 ZA Vlissingen • The Netherlands T +31 (0) 118 410 410 F +31 (0) 118 410 417

E info@oceanwide-expeditions.com

#### Oceanwide Expeditions | USA & Canada Office

222 Pennbright Drive, Suite 109-A • Houston, TX 77090 • USA T +1 800 453 7245 or +1 281 741 2372 F +1 281 749 8220 E usa@oceanwide-expeditions.com

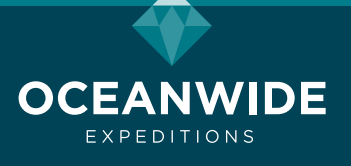